## **Using Licensee Direct**

May 23, 2018

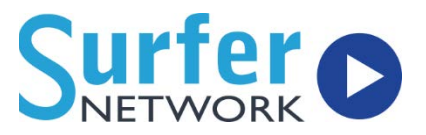

### **Statement of Account**

- 1. Login at https://licenseedirect.soundexchange.com/accounts/login
- 2. Click Manage Accounts button on the left

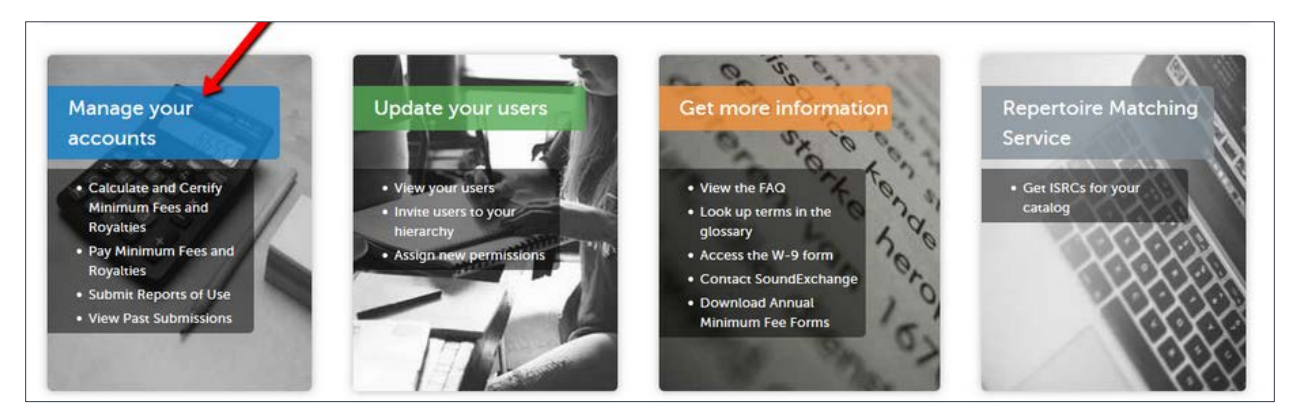

3. Select the Year and Station, then select Commercial Webcaster (CRB)

|                                                        | r                                                                                                    | oyalties      | s & repo    | rts of us    | e          |             |               |  |
|--------------------------------------------------------|----------------------------------------------------------------------------------------------------|---------------|-------------|--------------|------------|-------------|---------------|--|
| <ul> <li>2018</li> <li>My Radio Group, Inc.</li> </ul> | My F                                                                                                    | adio Group,   | Inc.        | 1 Connicer   |            |             |               |  |
| Commercial Webcaster<br>(CRB) Service<br>TEST-FM       | Royalty Management   Royalties   Royalties   Reports of use   Reports of use   Reports of use   Reports of use |               |             |              |            |             |               |  |
| testfm.com<br>TEST-AM<br>testam.com                    | Year-to-Date Summary 🛛                                                                                         |               |             |              |            |             |               |  |
|                                                        |                                                                                                    | Month         | Royalties 0 | Performances | Status O   | Due Date    | Report of Use |  |
|                                                        | 9                                                                                                    | Minimum Fee   | \$2,000.00  | N/A          | Pay        | 31 Jan 2018 | N/A           |  |
|                                                        | θ                                                                                                    | January       | ÷           |              | Calculate  | 19 Mar 2018 | Submit        |  |
|                                                        |                                                                                                    | E-Francisco - |             |              | Coloritate | 16 4-+ 2010 | C. A. Mark    |  |

# **Using Licensee Direct**

May 23, 2018

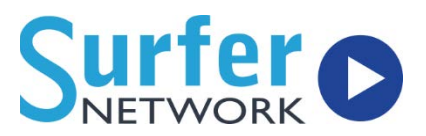

#### 4. Hover over Royalties and click Calculate New

| Royalty Manageme | ent o                                               |              |            |          |                  |
|------------------|-----------------------------------------------------|--------------|------------|----------|------------------|
| MINIMUM FEE 👻    | ROYAL                                               | TIES 👻       | PAYMENTS 👻 |          | REPORTS OF USE 👻 |
| lear-to-Date Sum | dertify<br>dertify<br>dertify<br>dertify<br>dertify | te New       |            |          |                  |
| Month R          | oyalties 0                                          | Performances | Status O   | Due Date | Report of Use    |

#### 5. Enter counts for any necessary months

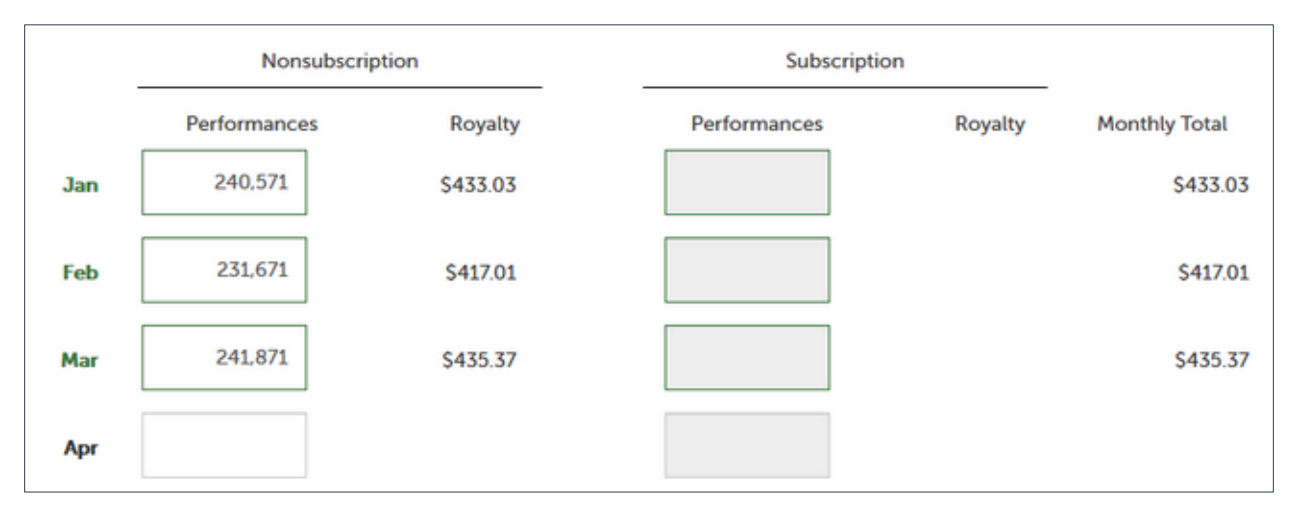

#### 6. Scroll to the bottom and click Save As Draft and then Ready For Certification

| Totals |                                 |                                       |     |
|--------|---------------------------------|---------------------------------------|-----|
|        | Total performances              | 714,113                               |     |
| Tot    | al performance royalty <b>0</b> | \$1,285.40                            |     |
| 1st    |                                 | SAVE AS DRAFT READY FOR CERTIFICATION | 2nd |

## **Using Licensee Direct**

May 23, 2018

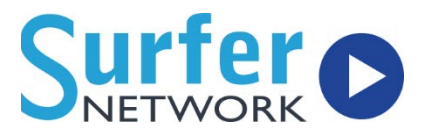

7. Go back to **Commercial Webcaster (CRB)** main page, hover over **Royalties** and click **Certify** 

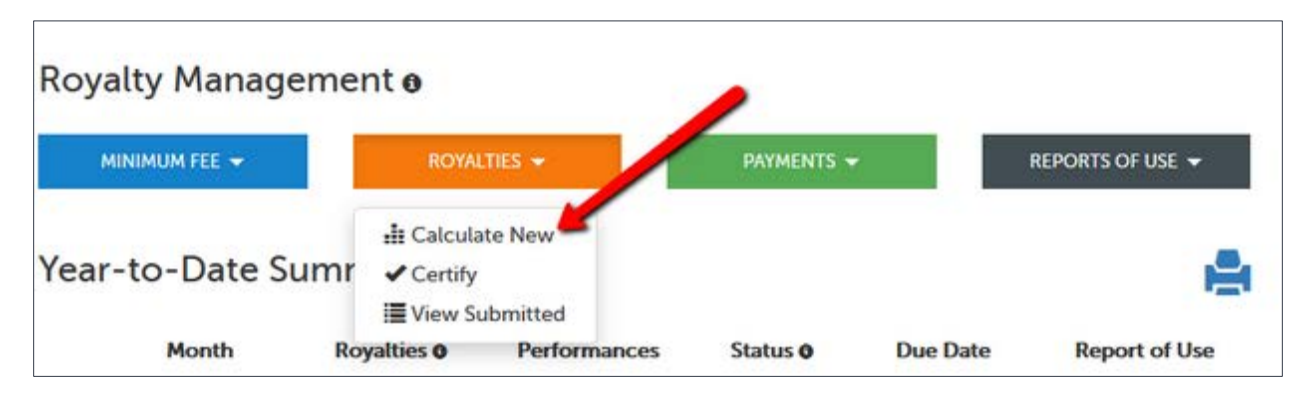

8. Scroll to the bottom of the page and select the checkbox, then click the Certify